## OA 请假申请流程图

|                                                                |         | 第一步      | 。 点击公文处 | b理      |          |
|----------------------------------------------------------------|---------|----------|---------|---------|----------|
| 人办公 <mark>公文处理</mark>                                          | 行政公务    |          |         |         |          |
|                                                                |         |          |         |         |          |
| ~                                                              |         |          |         |         |          |
| 发文管理                                                           |         |          |         |         |          |
| 🗋 在办文件<br>🗋 草稿箱                                                |         |          |         |         |          |
| □□ 办结文件                                                        |         |          |         |         |          |
| 收文管理                                                           |         |          |         |         |          |
| 请示报告                                                           |         |          |         |         |          |
| 督查督办                                                           |         | -        | 第二步: 2  | 点击请假申请  | ]        |
| 诸假申请                                                           |         |          |         |         | 4        |
|                                                                |         |          |         |         |          |
|                                                                |         |          |         |         |          |
|                                                                |         |          |         |         |          |
|                                                                |         | 诸假申诸     |         | 第三步:再次  | 点击请假申请、  |
| 🔄 🚰 请选择流程                                                      | 呈 两页对话框 | ▲ 沙理大    |         |         | 「啪疋      |
| 请假申请                                                           |         |          |         |         |          |
|                                                                |         | Ť        | 貢       |         |          |
|                                                                |         |          |         |         |          |
|                                                                |         |          |         |         |          |
|                                                                | 确负      | 2        |         |         |          |
|                                                                |         |          |         |         |          |
|                                                                | 取洋      | ξ.       |         |         |          |
| 11                                                             |         |          |         |         |          |
| 10 10 10 10 10 10 10 10 10 10 10 10 10 1                       |         |          |         |         |          |
|                                                                | 诸假(     | <br>备案)单 | -       |         |          |
| 编号: 请假〔 2016<br>请假人                                            | ) 1     | 请假人单位    | -       |         |          |
| 请假时间 尹                                                         | 干始:结束:  |          | -       |         |          |
| · 「 (10 <del>/ 1</del> 0 / 1 / 1 / 1 / 1 / 1 / 1 / 1 / 1 / 1 / |         |          |         | 第四步:撰写请 | 假人、请假事由、 |
| 请假事由                                                           |         |          |         | 请假时间等   | 萨内容后提交   |
|                                                                |         |          |         | L       |          |
| · [4] (11] (11] (11] (11] (11] (11] (11] (1                    |         |          | •       |         |          |
| 工作安排                                                           |         |          |         |         |          |
| 其他                                                             |         |          | -       |         |          |